## The Institute of Company Secretaries of India

**User Manual KYM Proforma** 

### **INTRODUCTION:**

KYM Proforma will help Member to consolidate all the required information to be captured in one form with all related information in it.

Step 1: Go to the ICSI Portal(www.icsi.edu) in Google Chrome/IE Browser

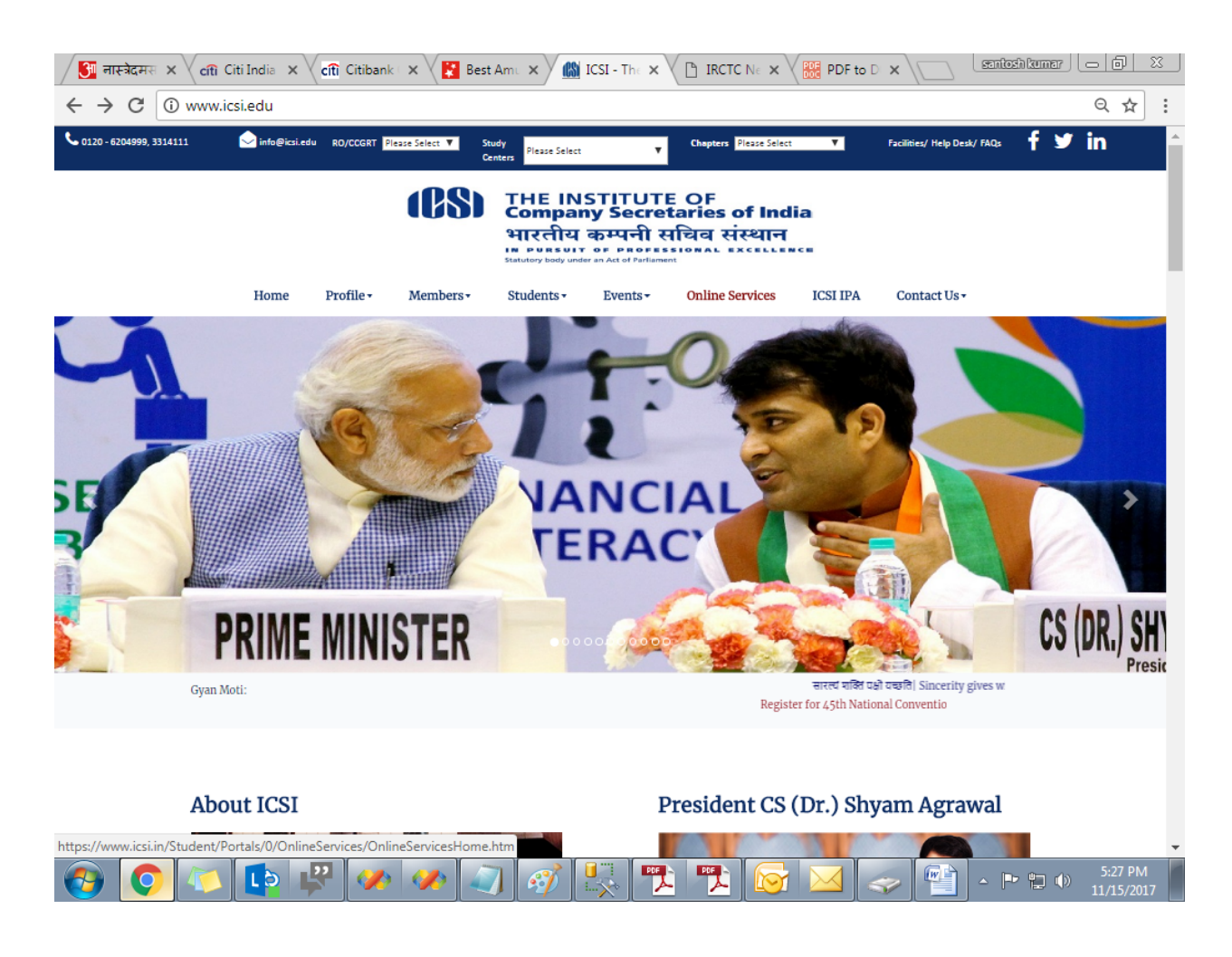

**<u>Step 2:</u>** Click on "ONLINE SERVICES" option which is marked in the below screen shot in Red Color.

Step 3: Click on Members option.

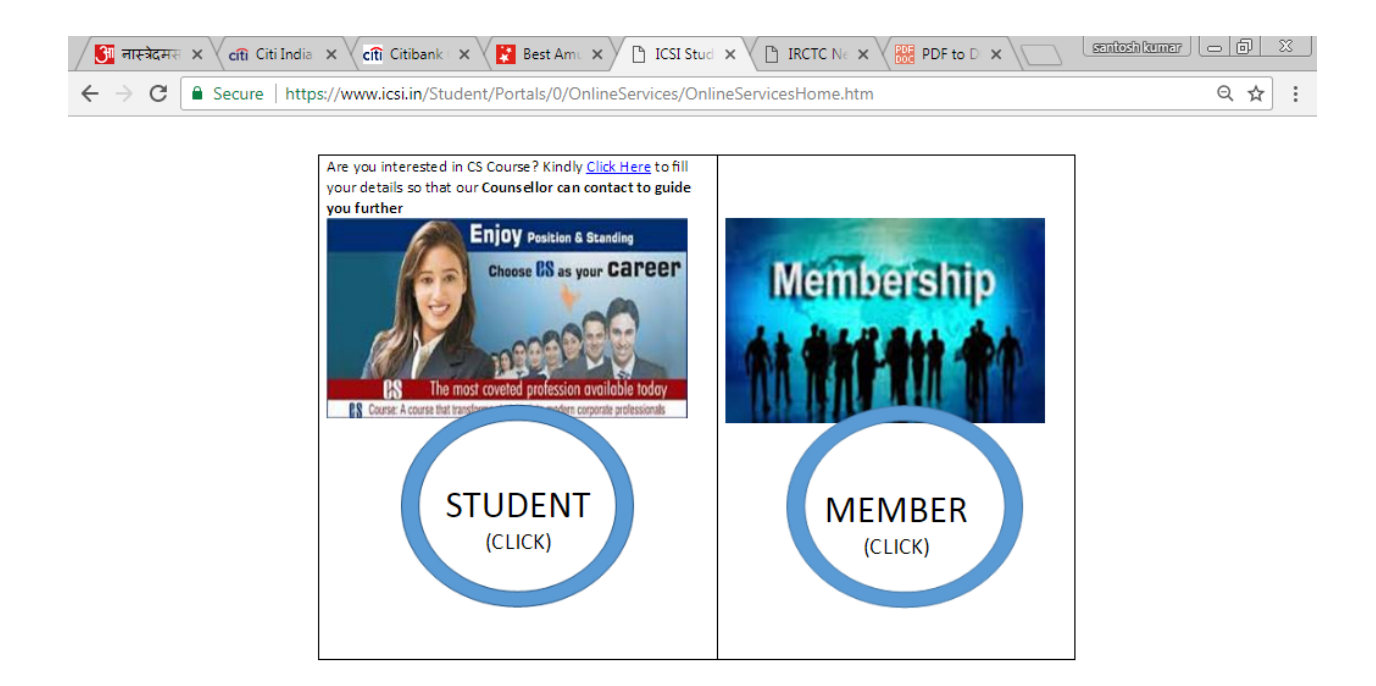

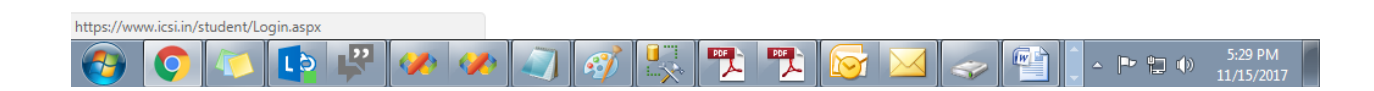

Step 4:- Click on the instructions given for the link KYM.

| / 🖪 ना            | स्ट्रोदमस × 🗸 cîtî                                                                                                    | Citi India 🗙 🗸 cîti                               | Citibank 🛛 🗙 🗸 📘                 | 🖥 Best Amu 🗙 🗸                | 🗅 Login         | × 🗋 IRC          | TC N 6 🗙 🗸 🔡     | PDF to D ×                      | $\langle \Box \rangle$    | santosh kumar | - 0        | <u> </u> |  |  |  |  |
|-------------------|----------------------------------------------------------------------------------------------------|---------------------------------------------------|----------------------------------|-------------------------------|-----------------|------------------|------------------|---------------------------------|---------------------------|---------------|------------|----------|--|--|--|--|
| $\leftrightarrow$ | C 🔒 Secur                                                                                                    | e   https://www.                                  | icsi.in/student/Lo               | ogin.aspx                     |                 |                  |                  |                                 |                           | Q             | <b>T</b> 7 | : 5      |  |  |  |  |
|                   | (08)                                                                                                    | THE IN<br>Compare<br>भारतीय<br>Statutory body und | STITUTE<br>ny Secret<br>कम्पनी स | OF<br>aries of I<br>चिव संस्थ | ndia<br>ান      |                  | ics<br>0         | i.edu Recov<br>Web   Site  LOGI | er Password<br>N FOR MEME | Search        |            | Â        |  |  |  |  |
|                   | Home Stu                                                                                                    | dents Members                                     | Companies                        | icsi.edu My (                 | Cart Dele       | gate Registratio | n What's Ne      | W                               |                           |               |            |          |  |  |  |  |
|                   | YOU ARE HERE                                                                                                    | : Home I                                          | Login                            |                               |                 |                  |                  |                                 |                           |               |            |          |  |  |  |  |
| Knowledge Portal  | Us<br>Pa                                                                                                    | ername:<br>assword:<br>Login<br>Retriev           | n<br>e Password Res              | et Password                   |                 |                  |                  |                                 |                           |               |            |          |  |  |  |  |
| E-Learn           | INSTRUCTI<br>Members: I                                                                                                | IONS:<br>Please use your Men                      | nbership type plus m             | nembership number             | as your usern   | ame, e.g. A123   | 145, F12345.     |                                 |                           |               |            |          |  |  |  |  |
| ing F             | Members: Please Click here to Check Payment Status and generate duplicate acknowledgement receipt for online payments. |                                                   |                                  |                               |                 |                  |                  |                                 |                           |               |            |          |  |  |  |  |
| Porta             | Members: I                                                                                                    | Please Click here to                              | generate GST based               | l acknowledgement             | receipt for pay | /ments after 48  | hours of confirm | ned transactio                  | n.                        |               |            | - 1      |  |  |  |  |
| 2                 | > Members: I                                                                                                    | Please Click here for                             | User Manual to Kno               | w Your Member (א              | YM).            |                  |                  |                                 |                           |               |            |          |  |  |  |  |
|                   |                                                                                                    |                                                   |                                  |                               |                 |                  |                  |                                 |                           |               |            |          |  |  |  |  |
| https://wv        | ww.icsi.in/student/F                                                                                                   | Portals/0/Manual/KY                               | M_Usermanual.pdf                 |                               |                 | F N DF N         |                  |                                 |                           |               | 5,21       | <b>▼</b> |  |  |  |  |
| <b>1</b>          |                                                                                                    |                                                   |                                  |                               |                 | スス               |                  |                                 |                           | - 🏲 📜 🕩       | 11/15/     | 2017     |  |  |  |  |

<u>Step 5:</u> After logging in with valid username and password user will be redirected to Welcome page of ICSI and click on Members → Manage Account, below screen shot will highlight it with Red Color.

#### Result:

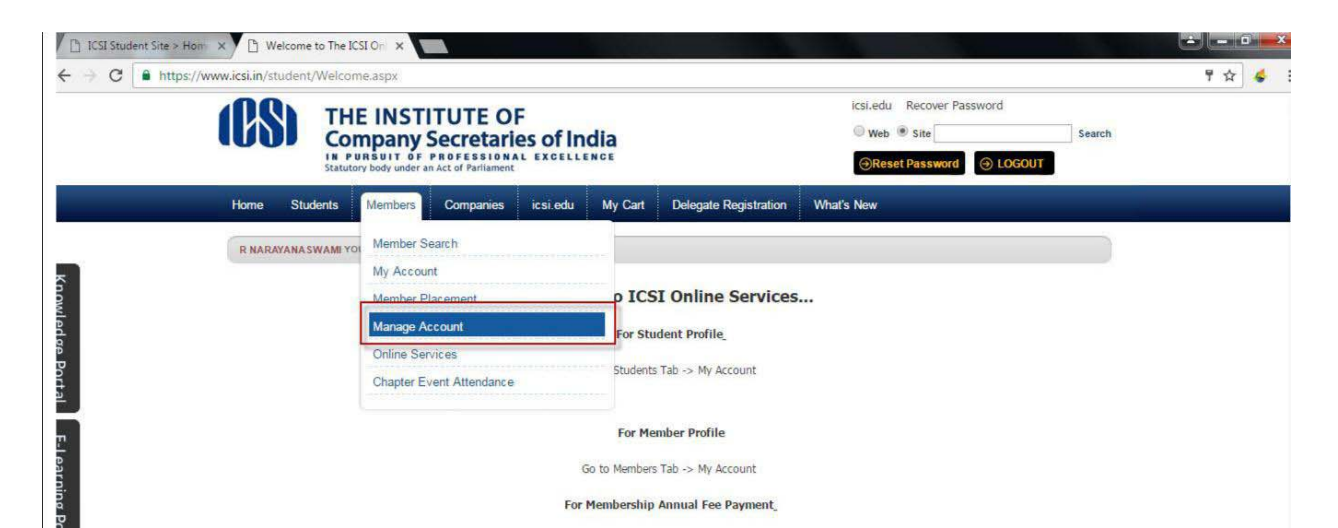

**Step 6**: After Clicking on Manage Accounts it will be redirected to the profile page of the user, which is marked in the below screen shot in red color.

#### Result:

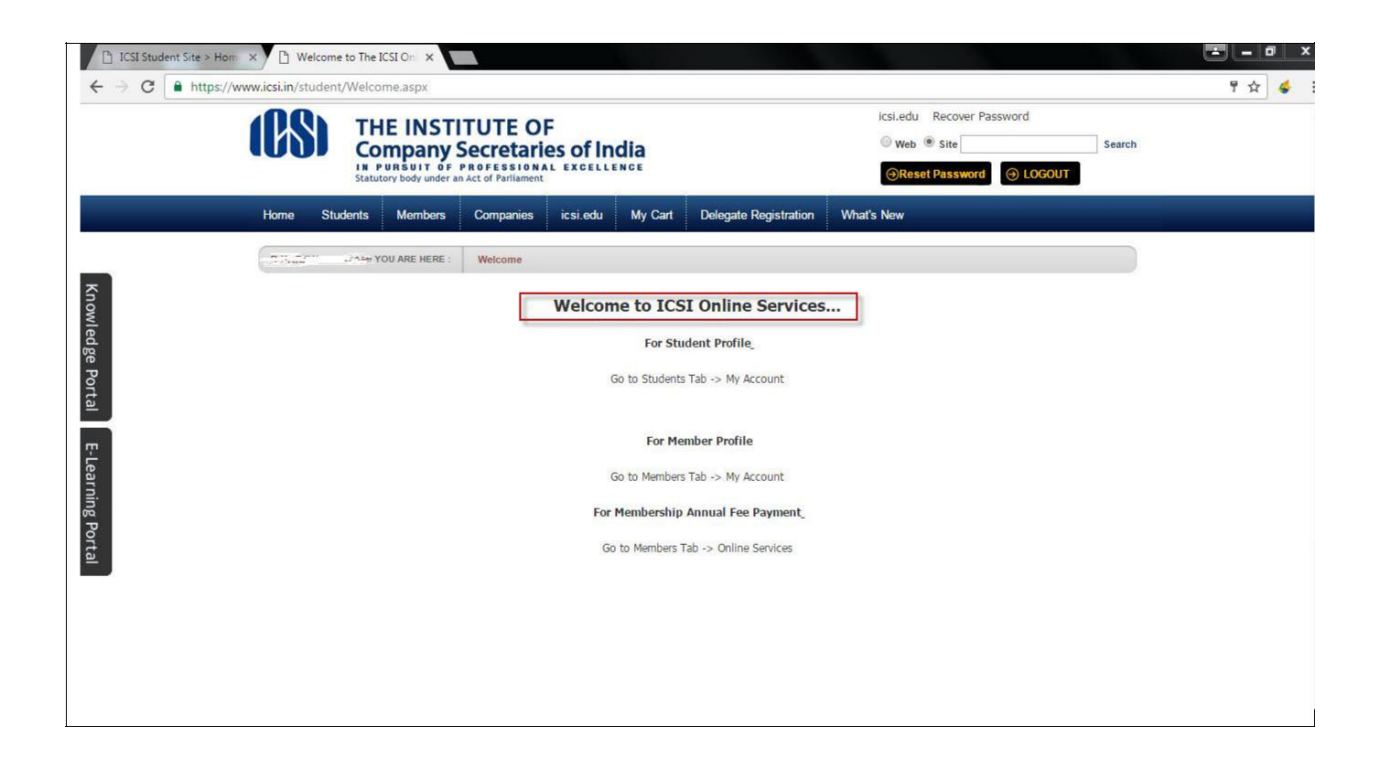

**Step 7:** After clicking on the Manage Accounts it will be redirected to KYM Proforma URL where it can be redirected to KYM Page which is marked in the above screen shot in red color.

Result:

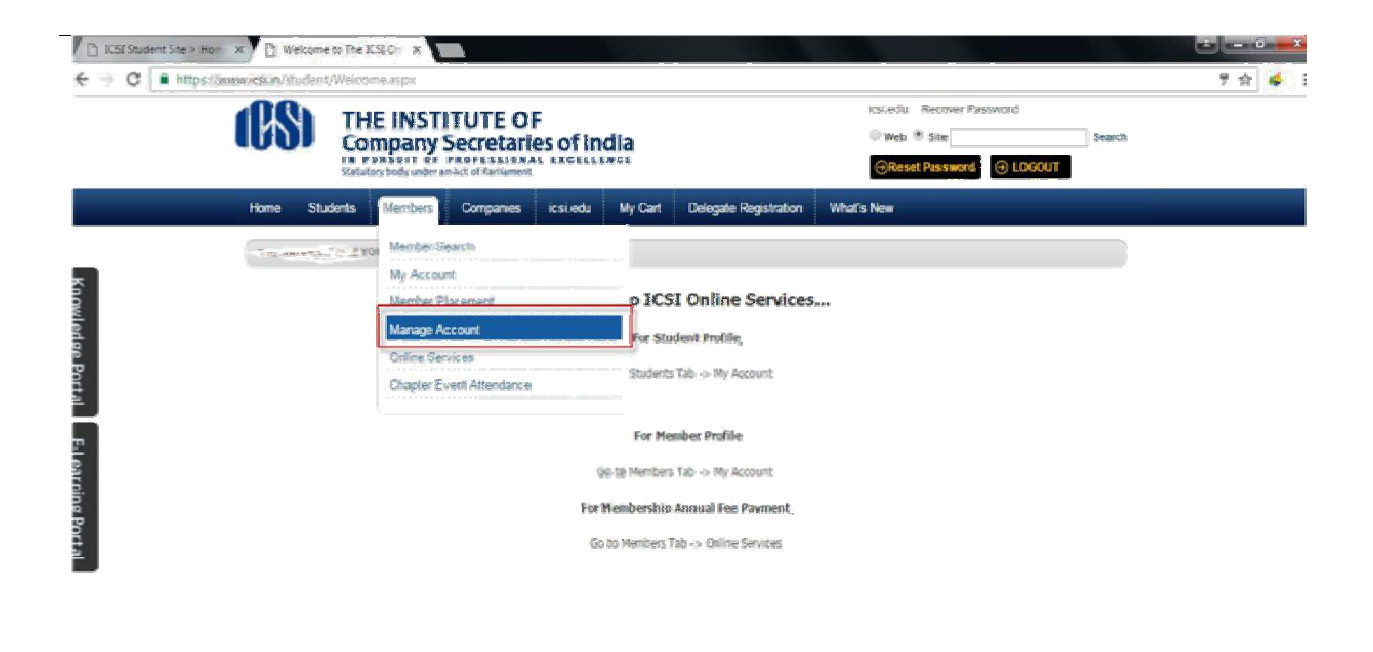

mps//www.assim/students/Rembers/NyAccount/tabid/127/ctillcs/Account/mid/432/Default.aspi

Step 8: Click on KYM Link where the user can be re-directed, which is marked in the below screen shot in red color.

Result:

| - 🤿 🧭 🔒 https://ww | w.icsi.in/student/Memb                            | ers/MyAccount/tr                                                                                                    | sbid/127/ct                                                                                                    | /icsiAccount/r                                                                                              | nid/432/Deta                                                                                            | wit aspa                                                                              |                                                                  |                                                   |                                                       |                                                 |                                                                                                    |
|--------------------|---------------------------------------------------|----------------------------------------------------------------------------------------------------|----------------------------------------------------------------------------------------------------|----------------------------------------------------------------------------------------------------|----------------------------------------------------------------------------------------------------|---------------------------------------------------------------------------------------|------------------------------------------------------------------|---------------------------------------------------|-------------------------------------------------------|-------------------------------------------------|----------------------------------------------------------------------------------------------------|
|                    | Hequestrolating<br>to Certificate of<br>Practice  | Personal Information                                                                                                    | 28                                                                                                    |                                                                                                    |                                                                                                    |                                                                                       |                                                                  |                                                   |                                                       |                                                 |                                                                                                    |
|                    |                                                   | Nama:                                                                                                    |                                                                                                    |                                                                                                    | PreMembership Numbers                                                                                   |                                                                                       |                                                                  |                                                   |                                                       |                                                 |                                                                                                    |
|                    | + Request for                                     | 1000 r                                                                                                    | <u> </u>                                                                                                    |                                                                                                    | . <u>2</u>                                                                                              |                                                                                       |                                                                  |                                                   |                                                       |                                                 |                                                                                                    |
|                    | Membership                                        | A03 Numleys                                                                                                    |                                                                                                    |                                                                                                    | CR Number                                                                                               |                                                                                       |                                                                  |                                                   |                                                       |                                                 |                                                                                                    |
|                    | 10000705-P1                                       | R.                                                                                                    |                                                                                                    |                                                                                                    | 2                                                                                                    |                                                                                       |                                                                  |                                                   |                                                       |                                                 |                                                                                                    |
|                    | <ul> <li>Request for FCS</li> </ul>               | 765 Numberi                                                                                                    |                                                                                                    |                                                                                                    | CT Date:                                                                                                | Cli Date;                                                                             |                                                                  |                                                   |                                                       |                                                 |                                                                                                    |
|                    | Membership                                        |                                                                                                    |                                                                                                    |                                                                                                    |                                                                                                    |                                                                                       |                                                                  |                                                   |                                                       |                                                 |                                                                                                    |
|                    |                                                   | Statuis                                                                                                    |                                                                                                    |                                                                                                    | 2M Neombre                                                                                              |                                                                                       |                                                                  |                                                   |                                                       |                                                 |                                                                                                    |
|                    | <ul> <li>Removal of</li> </ul>                    | All of the second second second second second second second second second second second second second second se                                                                                                    |                                                                                                    |                                                                                                    | 3                                                                                                    | 2                                                                                     |                                                                  |                                                   |                                                       |                                                 |                                                                                                    |
|                    | Membership                                        | and the second                                                                                                    |                                                                                                    |                                                                                                    | al Games                                                                                                |                                                                                       |                                                                  |                                                   |                                                       | -                                               |                                                                                                    |
|                    |                                                   | Pete degrad                                                                                                    |                                                                                                    |                                                                                                    | L'YYDiete:                                                                                              |                                                                                       |                                                                  |                                                   |                                                       |                                                 |                                                                                                    |
|                    | <ul> <li>Restoration of<br/>Momborship</li> </ul> | And the second second                                                                                                    |                                                                                                    |                                                                                                    |                                                                                                    |                                                                                       |                                                                  |                                                   |                                                       |                                                 |                                                                                                    |
|                    | and the second second                             | Student Resistration                                                                                                    | Number:                                                                                                    |                                                                                                    |                                                                                                    |                                                                                       |                                                                  |                                                   |                                                       |                                                 |                                                                                                    |
|                    | Application                                       | a preservation of the second                                                                                                    | <u> </u>                                                                                                    |                                                                                                    |                                                                                                    |                                                                                       |                                                                  |                                                   |                                                       |                                                 |                                                                                                    |
|                    | Status /                                          |                                                                                                    |                                                                                                    |                                                                                                    | 2.0                                                                                                    | driegt Deta                                                                           | ek.                                                              |                                                   |                                                       |                                                 |                                                                                                    |
|                    | Registration                                      | Address                                                                                                    | e le                                                                                                    | i et an et an et                                                                                            | Address Line                                                                                            | Address.                                                                              | Pine.                                                            |                                                   | Pia                                                   |                                                 | Phone                                                                                                    |
|                    | PATIDAS                                           | Type                                                                                                    | Hologo (Collectored LA                                                                                                | Madaless' rund 1                                                                                            | 2                                                                                                    | Line 3                                                                                | City.                                                            | SIGE                                              | Epde                                                  | L BOUE #                                        | *                                                                                                    |
|                    | Gradit Llours                                     | Professional                                                                                                    | _                                                                                                    | diate of the                                                                                                | nikira co                                                                                               |                                                                                       |                                                                  | <u></u>                                           |                                                       |                                                 | - 2                                                                                                    |
|                    | Certificate                                       | 14881.02                                                                                                    |                                                                                                    | 1000                                                                                                    | antieree                                                                                                | 143.2<br>863.2                                                                        | ¢ Norge                                                          |                                                   | i ta                                                  | Storest                                         | -                                                                                                    |
|                    | Finitizate                                        |                                                                                                    |                                                                                                    |                                                                                                    | Qual                                                                                                    | fication D                                                                            | etails                                                           |                                                   |                                                       |                                                 |                                                                                                    |
|                    | Acknowledgment                                    | P                                                                                                    | re Membershi                                                                                                    | e Ma                                                                                                    |                                                                                                    | Mgm                                                                                   | b clayib                                                         | ko-                                               |                                                       |                                                 | Que                                                                                                    |
|                    | 1. 1. T. T. T. T. T. T. T. T. T. T. T. T. T.      |                                                                                                    |                                                                                                    |                                                                                                    |                                                                                                    |                                                                                       | <u></u>                                                          |                                                   |                                                       | _                                               |                                                                                                    |
|                    | <ul> <li>KYM</li> </ul>                           |                                                                                                    |                                                                                                    |                                                                                                    |                                                                                                    |                                                                                       | - 3                                                              |                                                   |                                                       |                                                 |                                                                                                    |
|                    |                                                   |                                                                                                    |                                                                                                    |                                                                                                    |                                                                                                    |                                                                                       |                                                                  |                                                   |                                                       |                                                 |                                                                                                    |
|                    |                                                   |                                                                                                    |                                                                                                    |                                                                                                    |                                                                                                    |                                                                                       |                                                                  |                                                   |                                                       |                                                 | and a similar                                                                                                    |
|                    | . Letters                                         | Please view your                                                                                                    | details as a                                                                                                    | vallable in ICSI                                                                                            | records. Kind                                                                                           | ly note t                                                                             | hat add                                                          | Ittonal                                           | qualit                                                | cations/                                        | Processings and a second second secon |
|                    | . Letters                                         | Please view your                                                                                                    | details as a                                                                                                    | vallable in ICSI                                                                                            | records. Kind                                                                                           | ly note t                                                                             | hat add                                                          | littonal<br>Polder o                              | qualif                                                | cations/                                        | contraints si                                                                                                    |
| I                  | Letters     Change of                             | Please view your<br>Ali stakeholders can mi<br>estenay                                                                                                    | r details as a<br>she use of the Pa                                                                                   | vailable in ICSI<br>yment Gateway afte                                                                      | records. Kind<br>ricesing in <u>XXXX</u>                                                                | lly note t<br><u>V ICSL ID</u>                                                        | hat add                                                          | littonal<br>eholder n                             | qualif<br>ust kee                                     | ications/<br>one credit                         | card with pi                                                                                                    |
| l                  | Letters     Change of     Address                 | Please view your<br>Al stakeholders can mi<br>seten av<br>The provess shall be at                                                                                                    | r details as a<br>ske use of the Ro<br>under:                                                                         | vailable in ICSI                                                                                            | records. Kind                                                                                           | ly note t<br><u>NICSI I</u> D                                                         | hat add<br>The stak                                              | ittional<br>sholder n                             | qualif<br>tust keep                                   | ications/<br>one credit                         | card with p                                                                                                    |
| I                  | Letters     Change of     Address                 | Please view your<br>Al stakefolders can me<br>attention<br>The properties shall be at<br>1. Stakefolder shall mu<br>2. Thereafter two yots                                                                           | r details as a<br>ske use of the Ro<br>under:<br>ske use of any of<br>zhs D Cm benk o                                 | vailable in ICSI<br>(ment Giteway after<br>the options on the is<br>edit cardand 21 Net                     | records. Kind<br>riegging in <u>35353</u><br>etcanel of the br<br>t Banking will be y                   | lly note (<br><u>N 1051 (0</u><br>owser wind<br>sole to the                           | hat add<br>The stak<br>ow after in<br>user in th                 | littonal<br>sholdern<br>iezing ini<br>e right sid | qualif<br>wstkeej<br>www.ks<br>Ponel                  | ications/<br>one credit<br>in<br>for the opti   | card with pi                                                                                                    |
|                    | Letters     Change of Address     Miscellaneous.  | Please view your<br>Al stakeholders can mi<br>agten av<br>The provessional be as<br>1. Stakeholder shall mi<br>2. The seffer two coto<br>9. After dicking any of<br>9. The seffer two coto<br>9. The seffer two coto | details as a<br>ake use of the Ry<br>who use of any of<br>the USE of any of<br>the option confil<br>the option confil | valiable in ICSI<br>ment Gateway she<br>the options on the r<br>edit cardand 21 Net<br>miscocen will appear | records. Kind<br>riegging n <u>XXXX</u><br>et ganel of the br<br>Benking will be v<br>c After somformed | ly note t<br><u> <u> v</u> icsi up<br/>ovcer wind<br/>sbje to the<br/>on the cent</u> | hat add<br>The stak<br>ow after in<br>user in the<br>reliance of | littonal<br>sholder m<br>esing in<br>e right sid  | qualif<br>rust keej<br>nomissi<br>le panel<br>nomissi | ications/<br>othe credit<br>in,<br>for the poti | card with p<br>on selected<br>t of the Nor                                                                                                    |

Step 9: After clicking on KYM Link, Please enter with your Membership No (For Example: A1) and Date of

**Birth(dd/mm/yyyy) (For Eg:08/01/1944)** and click on SHOW Button which is marked in the below screen shot in red color.

<u>Result:</u>

| Company Secretaries of India<br>In TREAD 2 P TREESTRATE AND CASES LANCE<br>Statutorybody under an Act of Palamener                                                                                                    |
|----------------------------------------------------------------------------------------------------|
| Home Students Members Companies icsi.edu My Cart Delegate Registration What's New                                                                                                    |
| The second state the second state Members My Account                                                                                                    |
| Account Summary Manage Profile Manage Image: Payment Requests                                                                                                    |
| 5.You are: A<br>Membership No.(For example: \$1,F1) Date of birth(36/HW2;9999) Show, Clear                                                                                                    |
| 10 In Practice ?     ○ Yes     ● COP No. >       2. If you are a member of Conceany Secretaries Benevolent Fund (CS8F)       ○ Yyg     ● No.       CSF LM No.                                                                                                    |
| ® Mr ⊡Ms © Dr.<br>#. Name:                                                                                                    |
| R Midde Name Nichter Province                                                                                                    |
| Padher's Name         Date of Miths         State         State<                                                                                                    |
| New York and the second second s |
| Che                                                                                                    |

**<u>Step 10</u>**: After KYM Proforma has been filled with all the required information/details completely filled then click on Save/Update Button.

<u>Result:</u>

| S. NO. Name       | <u>.</u>       | Membership No.          | Relation |
|-------------------|----------------|-------------------------|----------|
| ň.                |                |                         |          |
| 2.                |                |                         |          |
| 2.                |                |                         |          |
| O Yes O No        |                |                         |          |
| 14. Are you follo | ving ICSI on ? |                         |          |
| acebook           | Ves ONO        |                         |          |
| inkedIn           | Q Yes Q No.    |                         |          |
| Fwitter           | Yes' No        |                         |          |
|                   |                | Data Updation Sucessful | lly      |
|                   |                |                         |          |

 $\triangleright$ 

After clicking on the Save/Update button user will be prompt with Valid Message as "Data Updated Successfully"

# THANK YOU